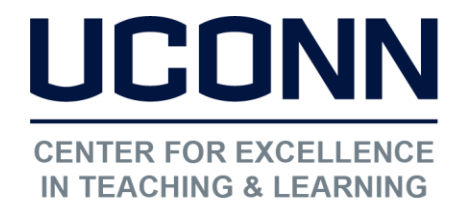

Educational Technologies Office | Rowe 422 edtech@uconn.edu 860.486.5052

## HuskyCT User Guide: How to create an Announcement

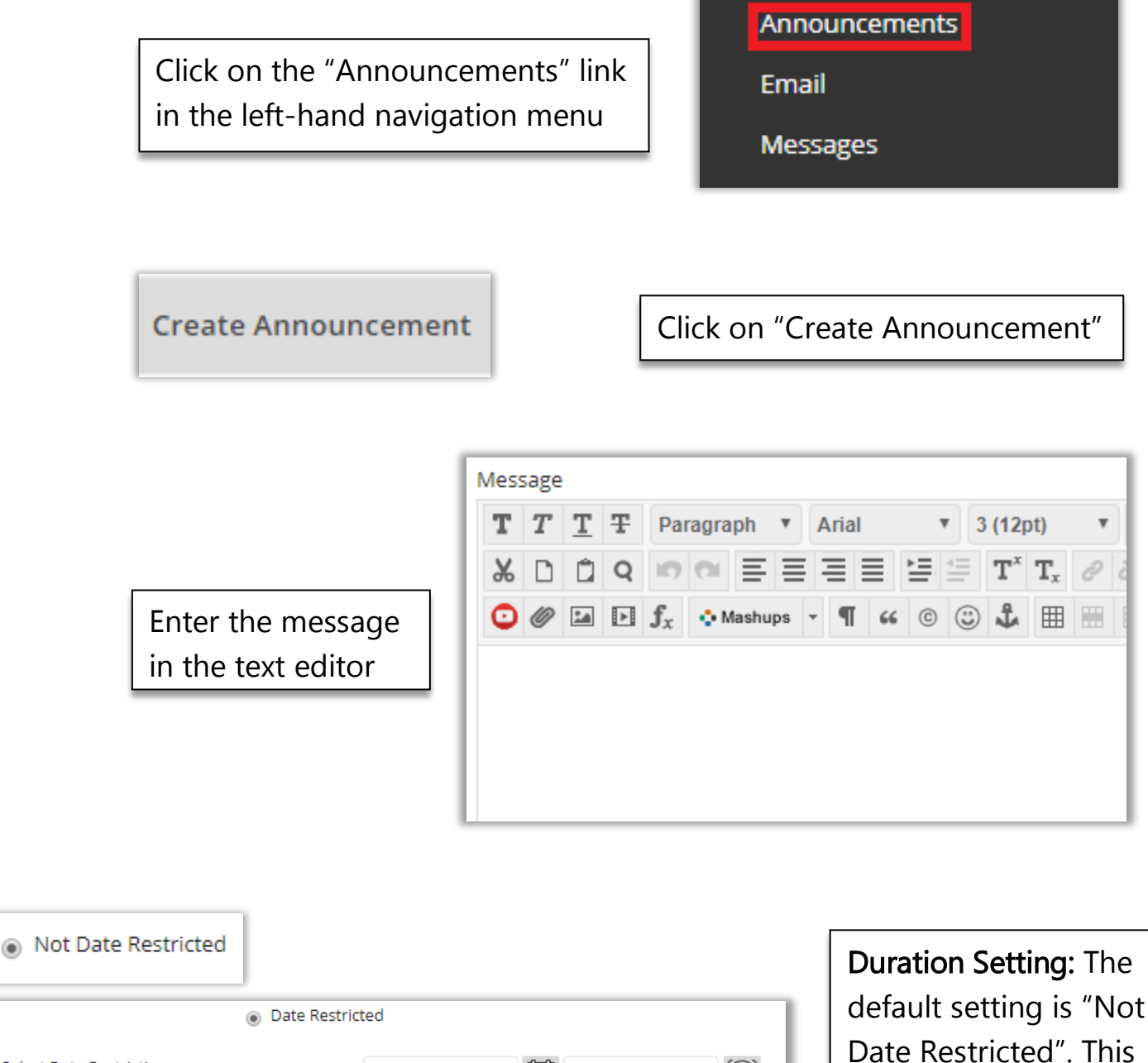

Date Restricted

Select Date Restrictions

Display After
Enter dates as mm/dd/yyyy. Time may be entered in any increment.
Display Until
Enter dates as mm/dd/yyyy. Time may be entered in any increment.

can be changed to "Date Restricted", which requires display dates

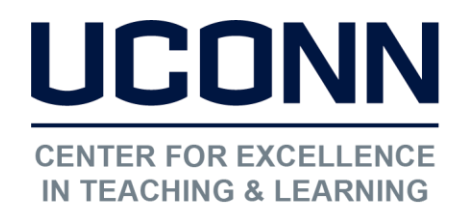

## Educational Technologies Office | Rowe 422

edtech@uconn.edu

860.486.5052

Recommended: Check the box next to "Email Announcement" to send email announcements immediately after each announcement

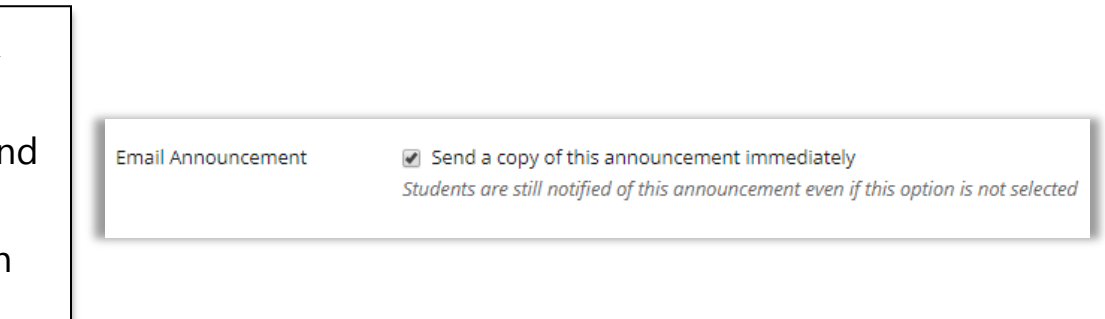

**NOTE:** If this setting remains unchecked, students will still receive the message in an email, but it may be delayed and the sender will be <u>DoNotReply@uconn.edu</u> which increases the chance it will be treated as spam.

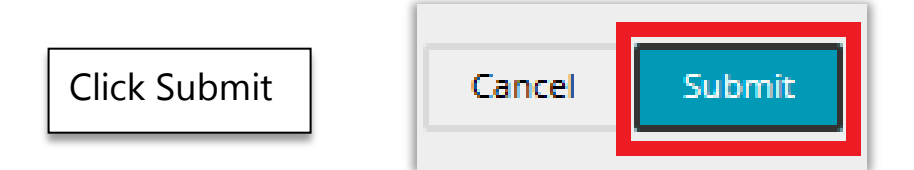

## Still need help?

For further information or assistance with HuskyCT, please contact the Educational Technology Office at <u>edtech@uconn.edu</u> or 860-486-5052.